# sunwater

## **Sunwater Online Guide**

Submitting a request for carryover.

Carryover is only available in the following schemes: Barker Barambah, Bundaberg, Burdekin Haughton, Callide Valley, Dawson Valley, Mareeba Dimbulah, Nogoa Mackenzie, Proserpine River, and Upper Burnett.

### Logging in

- 1. Navigate to: https://www.sunwater.com.au/.
- 2. Select 'My Account'.

| sunwater | A MY ACCOUNT | 🛃 STORAGE LEVI |             | TION GRAPHS | ANNOUNCED A    | LLOCATIONS   | Search | Q        |
|----------|--------------|----------------|-------------|-------------|----------------|--------------|--------|----------|
|          | About •      | Customer + (   | Community + | Dams & in   | frastructure • | Water Data 🔹 | News   | 13 15 89 |

Enter your Login ID and nominated password.
 NOTE: If you are unsure of your Login ID, contact customer

NOTE: If you are unsure of your Login ID, contact customer support on 13 15 89 Monday–Friday between 8:30am–4:30pm.

4. Select 'Login'.

| SUN<br>Sunwater                                                                                             |                                                                                                    |                                                                                                    | ContactUs   HELP   Home                                                                                                    |
|----------------------------------------------------------------------------------------------------|----------------------------------------------------------------------------------------------------|----------------------------------------------------------------------------------------------------|----------------------------------------------------------------------------------------------------|
| Login                                                                                                    | Forgot Password                                                                                                    | Registration                                                                                                    |                                                                                                    |
| Login<br>Please note t<br>Please also n<br>with you, for<br>ask for acces<br>If you would I<br>contact deta | hat by logging into SunWater O<br>ote that SunWater collects and<br>our business operations and to<br>s to it or seek correction of it. O<br>like further information about o<br>its can be found in our Privacy<br>in ID | sline you are agreeing to the terms and conditions relating to it<br>uses your personal information to provide you with our produc<br>comply with the law. <u>Our Privacy Policy</u> tells you how we usual<br>in Privacy Policy also contains information about how you can<br>it privacy policies or practices, please contact our Privacy Con<br>olicy. | ts use. You can read the terms and conditions <u>here</u> ,<br>its and services, to enable us to fulfi our obligations under any contract<br>ly collect, use and disclose your personal information and how you can<br>make a complaint and how we will be with such a complaint.<br>tact Officer by email: <u>MPrivacyReprests@summater.com.au</u> or other |
|                                                                                                    |                                                                                                    |                                                                                                    |                                                                                                    |

5. Once logged in, your Sunwater Online dashboard will display.

| SUNW<br>Sunwater Onl | ater                       |                   |            |       | <u>Contac</u><br>Welcome | tUs HELP Home<br>back .Logout? |
|----------------------|----------------------------|-------------------|------------|-------|--------------------------|--------------------------------|
| Dashboard            |                            | Alerts & Messages |            |       |                          |                                |
| DASHBOARD            |                            |                   |            |       |                          | K A' 🔍 + Favourites            |
| Welcome to SunWater0 | inline.                    |                   |            |       |                          |                                |
| Customer Accounts    | Contract Name              |                   | Scheme     | A     | mount Owing              | Water Accounts Tota            |
| 3                    |                            |                   | Proserpine | River | 1236.37                  |                                |
| 3                    |                            |                   | Proserpine | River | 3624.23                  |                                |
| Alerts & Messag      | es                         |                   |            |       |                          |                                |
| Alerts and message   | s, 5 most recent           |                   |            |       |                          |                                |
| Reminder: Overdu     | e Sunwater Account Balance |                   |            |       | 20 Jun 2                 | 020                            |
| Reminder: Overdu     | e Sunwater Account Balance |                   |            |       | 20 Jun 2                 | 020                            |

#### Submitting a request for carryover

1. From the menu bar, select 'Customer Accounts' then the relevant customer account number.

| SUNW<br>Sunwater Onli | ater               | Contact Us   HELP   Home<br>Welcome back. L <u>Legout?</u> |              |                   |               |
|-----------------------|--------------------|------------------------------------------------------------|--------------|-------------------|---------------|
| Dashboard             | My Contact Details | Alerts & Messages                                          | Quick Links  | Customer Accounts | My Favourites |
| DASHBOARD             | Dashboard          |                                                            |              | Cust. Acc. #3     | ]             |
| Welcome to SunWaterO  | nline.             |                                                            |              | Cust. Acc. #3     |               |
| Customer Account      | Contract Name      |                                                            | Scheme       | Cust. Acc. #3     |               |
| 3                     |                    |                                                            | Proserpine   |                   |               |
| 3                     |                    |                                                            | Proserpine   | Cust. Acc. #3     |               |
| 3                     |                    |                                                            | Proserpine   |                   |               |
| 3                     |                    |                                                            | Proserpine R | iver 0.00         | 1             |

2. From the left-hand menu, select 'Water Account' then 'Request Carryover'.

| Sunwater Online                           |                                                             |                                                                       |              | Contact.Us H<br>Welcome back | ELP Home<br>Logout? |
|-------------------------------------------|-------------------------------------------------------------|-----------------------------------------------------------------------|--------------|------------------------------|---------------------|
| Dashboard My Cont                         | act Details Alerts & M                                      | lessages Quick Link                                                   | s Customer   | Accounts My F                | avourites           |
| Cust. Acc. #3<br>Customer account details | CUSTOMER ACCOUNT SUMMARY                                    | Overview                                                              |              | ×A' @                        | + Favourites        |
| VIEW INVOICES WATER<br>STATEMENTS         | Account Details                                             | Scheme                                                                | Amount Owing | Water Accounts Total         |                     |
| WATER ACC, #1                             | Meter Readings 55 Water Orders  Request Carryover           | <b>Role</b><br>Delegate - Billing Contact<br>Principal Account Holder |              |                              |                     |
| © Sunwater   Privacy   Right to I         | Authorities View Financial Transactions & Financial History | Principal Account Holder                                              |              |                              |                     |
|                                           | Temporary Transfers                                         |                                                                       |              |                              |                     |

- 3. Select the applicable water account from the drop-down menu.
- 4. Select the request type.

Note: The recurring carryover option can only be selected for schemes that offer recurring carryover.

- 5. Select the volume of water this will be:
  - a. All of the remaining water allocation balance
  - b. Nominated amount (if this is selected enter the volume in the field displayed)

#### 6. Select 'Submit'.

Note: This is a **request** for carryover and is subject to acceptance and scheme carryover calculations.

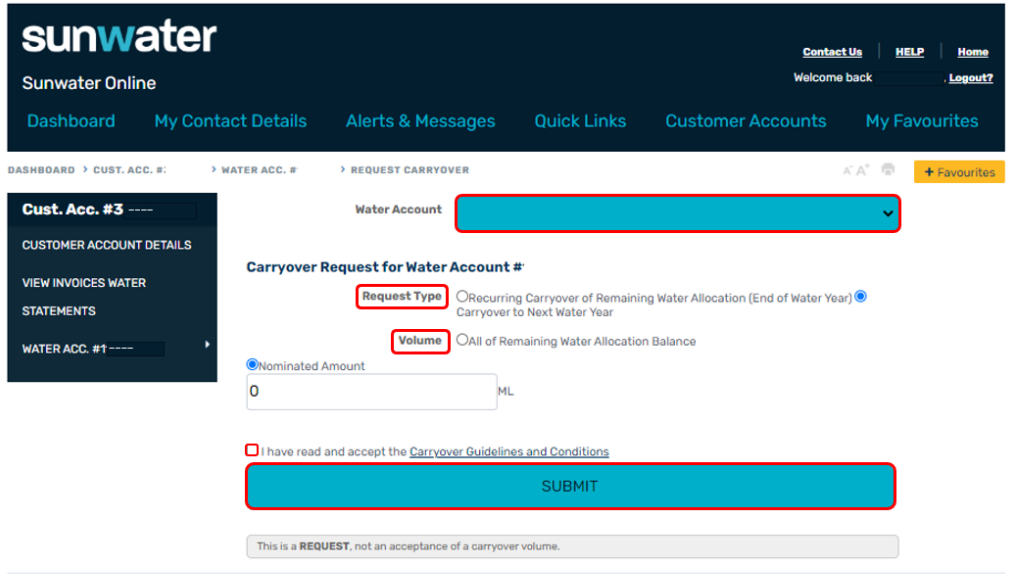

<sup>©</sup> Sunwater | Privacy | Right to Information | Terms of Use